## **Active Services Overview**

Last Modified on 12/02/2024 11:44 am PST

## **Pathway:** Customer > Search > Accounts

Active Services display on the Customer Service screen within the Active Services section as well as in the Calendar on the servicing date. This article provides a basic understanding of the active services features you will see when viewing a customer's account.

| Đ    | 48     | 973                    | Navusoft Prem                                                                                | ier Waste  |       |                                                |                                                                                      |            |             | 4                                                                                                | 18973002 | Cloned Site                              |              |                                                             |                                                                          |                                     | 0        |
|------|--------|------------------------|----------------------------------------------------------------------------------------------|------------|-------|------------------------------------------------|--------------------------------------------------------------------------------------|------------|-------------|--------------------------------------------------------------------------------------------------|----------|------------------------------------------|--------------|-------------------------------------------------------------|--------------------------------------------------------------------------|-------------------------------------|----------|
|      |        |                        | 1111 S Figueroa St<br>Los Angeles, CA 90015-1306<br>TERMS Net 20<br>INVOICE DELIVERY PRINTED |            |       | Active<br>DIVISIO<br>ACCOL<br>CLASS<br>BILL GF | Active DIVISION QAWASTE ACCOUNT MGR House Account CLASS COMMERCIAL BILL GROUP Test 2 |            | ount<br>IAL | 2 of 2<br>(2)<br>(2)<br>(2)<br>(3)<br>(3)<br>(4)<br>(4)<br>(4)<br>(4)<br>(4)<br>(4)<br>(4)<br>(4 |          | 2222 Clone Site<br>Los Angeles, CA 90015 |              | Active<br>DIVISION<br>SERVICE REGION<br>SALES REP<br>SOURCE | Active<br>DIVISION QA<br>SERVICE REGION QA<br>SALES REP Ho<br>SOURCE Cai |                                     |          |
|      |        |                        | CURRENT                                                                                      | 1-30       | 31-60 | 61-90                                          | 91-12                                                                                | 120+       | TOTA        | L FZ                                                                                             |          |                                          |              | GENERATOR<br>SURCHARGE GRP                                  | No<br>Fu                                                                 | ot Applicable<br>el Surcharge - Cor | nmercial |
|      | 6      | DEPOSIT AMOUNT -100.00 |                                                                                              |            | 0.00  | Auto P                                         |                                                                                      |            | nabled      |                                                                                                  |          |                                          | TAX REGION 🧐 | TAX REGION AND S                                            |                                                                          | Set>                                |          |
| HIGH | LIGHTS |                        |                                                                                              |            |       |                                                | PENDING                                                                              |            |             |                                                                                                  |          |                                          |              |                                                             |                                                                          |                                     |          |
| ~    | ΑCTIV  | E SERVIO               | ES (2) Standar                                                                               | d          |       | ~                                              | C2 +                                                                                 | - <        | TOTAL R     | ECURRING \$                                                                                      | 227.70   |                                          |              |                                                             |                                                                          |                                     |          |
|      | QTY    | SERV                   | ICE CODE                                                                                     |            |       |                                                |                                                                                      | SERVICE ID | FREQUEN     | сү ѕсн                                                                                           | EDULE    | RATE                                     | woi          | MIN. START DATE EN                                          | D DATE                                                                   | CONTRACT EXP.                       |          |
| H.   | 1      | 3 Ya                   | rd Trash Service                                                                             |            |       |                                                |                                                                                      | 05F6       | 2x per w    | eek T                                                                                            | г, н     | \$ 0.00 per month                        |              | 02/09/24                                                    |                                                                          |                                     | •        |
| ×    | 1      | 4 Ya                   | rd Trash Service                                                                             |            |       |                                                |                                                                                      | E11B       | 2x per w    | eek                                                                                              |          | \$ 227.70 per month                      |              | 02/09/24                                                    |                                                                          |                                     | •        |
|      | CALEN  | DAR                    | Febru                                                                                        | uary, 2024 |       | EVENT                                          | s Service                                                                            | e Records  |             |                                                                                                  | v        |                                          |              |                                                             |                                                                          |                                     | _        |
|      |        | SUN                    |                                                                                              | N          | NON   |                                                |                                                                                      | TUE        |             | WED                                                                                              |          | THU                                      |              | FRI                                                         |                                                                          | SAT                                 |          |
|      |        |                        | Jan 28                                                                                       |            | Ja    | n 29                                           |                                                                                      | Jan        | 30          |                                                                                                  | Jan 3    | 1                                        | Feb 1        | F                                                           | eb 2                                                                     |                                     | Feb 3    |
|      |        |                        | Feb 4                                                                                        |            | F     | eb 5                                           |                                                                                      | Fel        | 0 6         |                                                                                                  | Feb      | 7                                        | Feb 8        | F<br>3 1, FL_DELIVER, 3YD, N<br>3 1, FL_DELIVER, 4YD, N     | eb 9<br>nsw<br>nsw                                                       |                                     | Feb 10   |
|      |        |                        | Feb 11                                                                                       |            | Fe    | b 12                                           |                                                                                      | Feb        | 13          |                                                                                                  | Feb 14   | 1                                        | Feb 15       | Fe                                                          | b 16                                                                     |                                     | Feb 17   |
|      |        |                        | Feb 18                                                                                       |            | Fe    | b 19                                           |                                                                                      | Feb        | 20          |                                                                                                  | Feb 2    | 1                                        | Feb 22       | Fe                                                          | b 23                                                                     |                                     | Feb 24   |

## lcons

The following icons display in the Active Services section for a site:

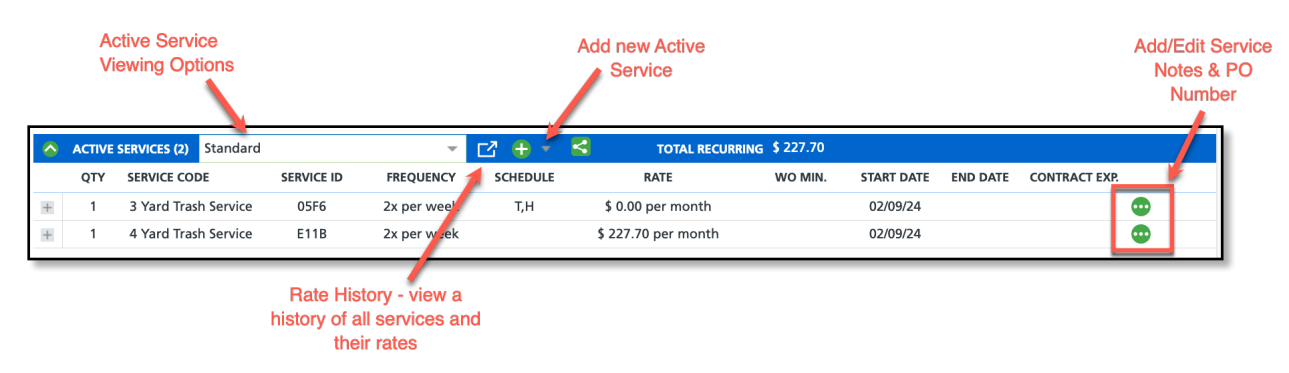

## **Color Display**

The Active Services section uses background colors to identify the status of services associated with the site. If a service has ended with an end date in the past, it will no longer display in the Active Services section. Ended services

are archived and can be accessed by selecting the Rate History icon.

|                                                                     | 33171            | Cornerstone Co                          | nstruction   |               |                                                                                                    |                  |                      |                        |   |
|---------------------------------------------------------------------|------------------|-----------------------------------------|--------------|---------------|----------------------------------------------------------------------------------------------------|------------------|----------------------|------------------------|---|
| Purple = Future Service<br>Red = Services with a future<br>end date | 5)<br>©2<br>Ø1   | PO BOX 12345<br>SAN ANTONIO, T<br>12345 | X 78265-4810 |               | Active<br>DIVISION CORPUS<br>ACCOUNT MGR Rob Schneider<br>CLASS COMMERCIAL<br>BILL GROUP COR-COMMERCIAL |                  |                      |                        |   |
| White/No Color= Current<br>Services                                 | •                | CURRENT<br>-75.00                       | 1-30<br>0.00 | 31-60<br>0.00 | 61-90<br>0.00                                                                                           | 91-120<br>160.14 | <b>120+</b><br>75.00 | <b>TOTAL</b><br>160.14 | ď |
|                                                                     | 🔷 ΑСΤΙΥ          | E SERVICES (3)                          | Standard     | - 🗗 🛨 -       |                                                                                                    |                  |                      |                        |   |
|                                                                     | OTY SERVICE CODE |                                         |              |               |                                                                                                    |                  |                      |                        |   |
|                                                                     | + 1              | 2 Yard VIP Recycle Service              |              |               |                                                                                                    |                  |                      |                        |   |
|                                                                     | + 1              | 15 Yard Open Top Service                |              |               |                                                                                                    |                  |                      |                        |   |
|                                                                     | ± 1              | 4 Yard Trash S                          | iervice      |               |                                                                                                    |                  |                      |                        |   |